# Répondre à une demande HNP

## De quoi s'agit-il ?\_\_\_\_

Permet de répondre à une demande d'hospitalisation non programmée au sein d'une spécialité de l'établissement receveur, de réaliser diverses actions et de gérer l'ensemble des demandes reçues.

Cette fiche est destinée aux utilisateurs du module ViaTrajectoire Hospitalisations Non Programmées pour les services receveurs.

### 1. <u>Répondez à une demande</u>

Onglet « Hospit. Non Programmées », « TDB Receveur »

Cliquez sur « demandes en cours ».

## 2. <u>Réalisez des actions sur la demande</u>

Effectuez une action sur la demande :

- ✓ Soit directement depuis votre TDB receveur
- Soit en accédant au contenu de la demande HNP en cliquant sur la ligne correspondante.

### 🥙 Mise en contact effectuée

Entrez en contact avec le demandeur pour obtenir plus d'informations sur le patient.

Puis validez l'action en cliquant sur le bouton

### Accepter la demande

Renseignez une date et l'heure d'admission et précisez les conditions d'admission.

Puis validez l'action en cliquant sur le bouton Accepter la demande

## Refuser la demande

Renseignez un motif du refus.

Puis validez l'action en cliquant sur le bouton Refuser la demande

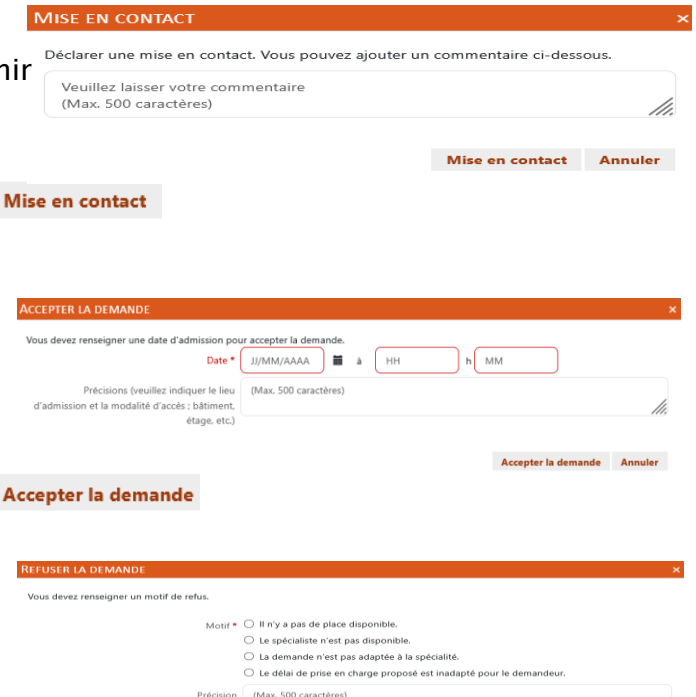

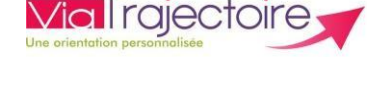

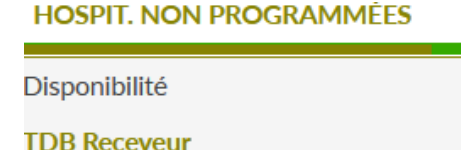

| Actions sur la demande  |                       | - |
|-------------------------|-----------------------|---|
| Mise en contact         | 💕 Accepter            |   |
| effectuée               |                       |   |
| Refuser                 | 📙 Imprimer la demande |   |
| Historique des échanges |                       | + |

Refuser la demande Annuler

#### Consultez l'historique des échanges

Cliquez sur le bouton Historique des échanges entre le prescripteur et le receveur.

## **3.** <u>Gérez votre tableau de bord</u>

Le tableau de bord comprend 3 onglets : « Demandes en cours, Demandes traitées, Demandes annulées/archivées ».

## **P**Besoin de plus d'informations

En cas de problème sur votre compte ou vos habilitations, rapprochez-vous du référent structure de votre établissement.

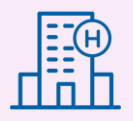

Sur notre site Internet, vous trouverez une mine d'informations dans votre Espace Utilisateurs ViaTrajectoire : fiches pratiques détaillées, webinaires, témoignages...

## Cliquez ici !

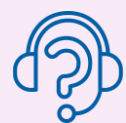

En cas de difficultés, notre centre de services est à votre disposition du lundi au vendredi, de 8h30 à 18h30

0 820 250 035 – assistance@esante-occitanie.fr

Contactez-nous si besoin d'un accompagnement spécifique : viatrajectoire@esante-occitanie.fr

pour visualiser les échanges